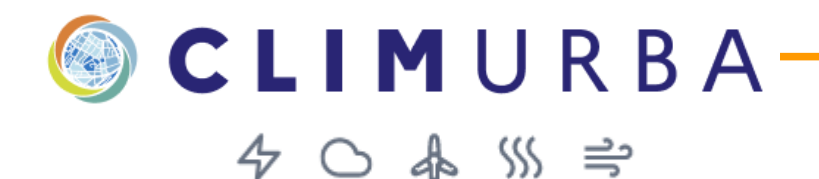

## GUIDE PREMIERS PAS

Bienvenue sur la plateforme web ClimUrba !

https://climurba.cerema.fr/

Vous pouvez **créer un projet sur la plateforme**, par exemple dans le cadre de l'élaboration d'un SCoT ou d'un PLU(i). Pour vous accompagner, voici un petit guide "premiers pas".

Pour commencer, vous disposez de 2 onglets, qui correspondent à deux étapes de votre projet :

## Etape AMBITION

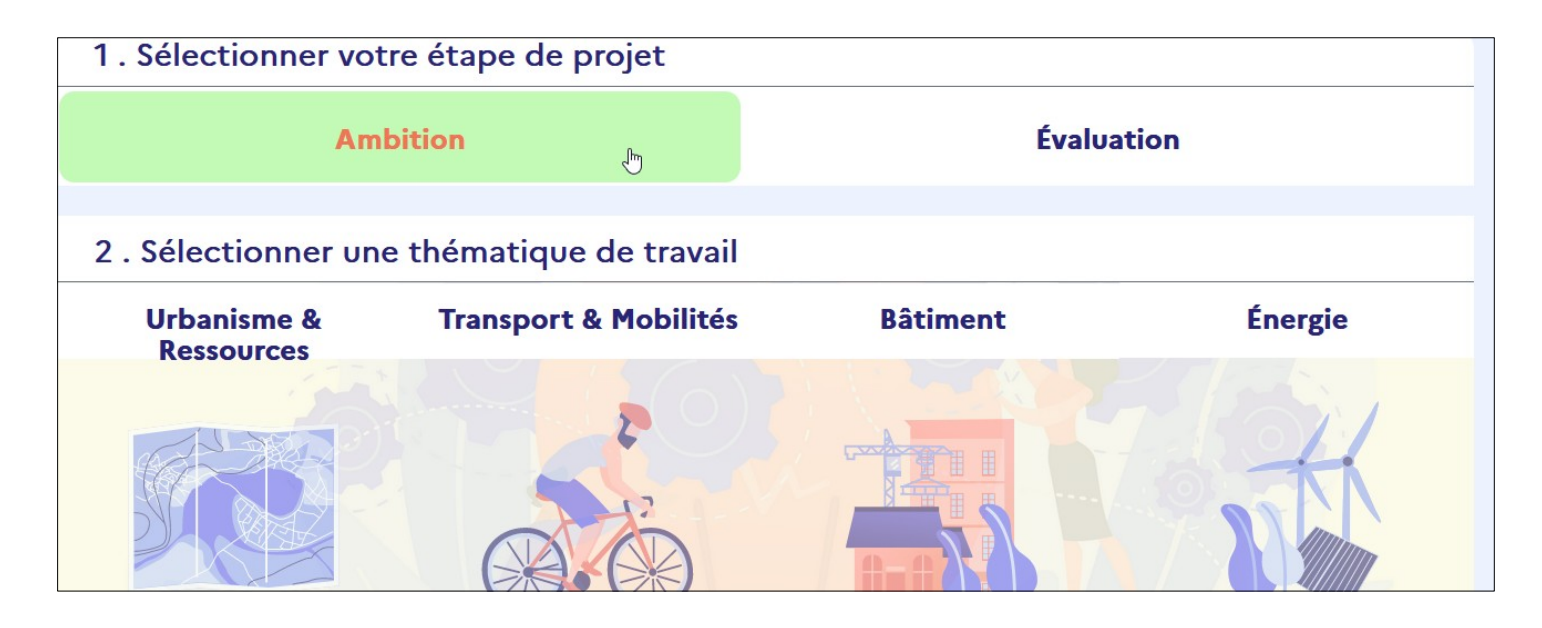

Dans cet onglet, vous pouvez définir le niveau d'**ambition que vous** souhaitez donner à votre ScoT ou PLU(i), en matière de mobilisation d'actions de baisse des émissions de GES, de baisse des consommations énergétiques, d'adaptation au changement climatique, de développement des ENR et d'amélioration de la qualité de l'air - action par action, dans chacune des 4 thématiques de travail : Urbanisme et Ressources, Transport et Mobilités, Bâtiment, Energie.

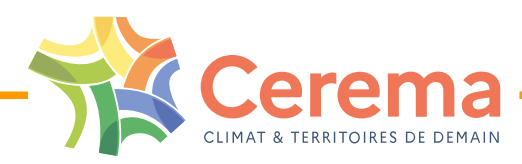

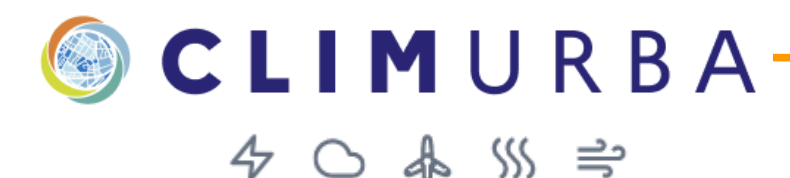

Ainsi, en dépliant les groupes de leviers (en cliquant sur les "+" à gauche), vous pouvez visualiser **la liste des actions mobilisables dans un document d'urbanisme** :

| Urbar    | nisme & Ressources                                                                                                  | <                      |
|----------|----------------------------------------------------------------------------------------------------|------------------------|
| Descript | ion des orientations leviers et actions                                                                             | Niveaux<br>d'ambitions |
| Ļ≞ A     | Connaître et comprendre le fonctionnement du<br>territoire et évaluer sa vulnérabilité au changement<br>climatique) | Moyen                  |
| + в      | Adopter des formes urbaines sobres en énergie, plus<br>denses et plus compactes                                     | Excellent              |

Vous pouvez ensuite sélectionner **le niveau d'ambition souhaité pour chacune de ces actions**. Pour ce faire, dans la colonne "Niveaux d'ambitions", vous sélectionnez le niveau d'ambition souhaité : "non priorisé", "faible", "moyen", "fort" ou "excellent".

Pour info, la colonne "Effets escomptés" vous précise sur **quels effets** (baisse des consommations énergétiques, adaptation au changement climatique, développement des ENR et amélioration de la qualité de l'air) **cette action aura un impact.** A noter, en positionnant la souris sur chaque petit sigle, sa signification apparaît, par exemple "Consommations énergétiques" ci-dessous :

| Urbanisme & Ressources                                                                                                    | Afficher | i≡ Dérouler                             |
|----------------------------------------------------------------------------------------------------|----------|-----------------------------------------|
| Niveaux<br>d'ambitio                                                                                                    | ns Effe  | ets escomptés                           |
| Description des orientations leviers et actions                                                                                                    | (Cons    | C ♣ \$\$\$ ➡<br>commations énergétiques |
| + A Connaître et comprendre le fonctionnement du territoire et évaluer sa vulnérabilité au changement climatique)                                                | ~ · ·    |                                         |
| <ul> <li>B Adopter des formes urbaines sobres en énergie, plus denses et plus compactes</li> </ul>                                                               | ~ · ·    | / /                                     |
| <ul> <li>B.1 Optimiser l'utilisation de la ressource foncière en s'appuyant sur<br/>l'armature urbaine du territoire et en renforçant les centralités</li> </ul> | ~ · ·    | / /                                     |
| B.1.1 Fixer des objectifs territorialisés de consommation d'espace à<br>l'échelle des communes ou de l'armature te ritoriale (couronnes,<br>polarités).          |          | / /                                     |

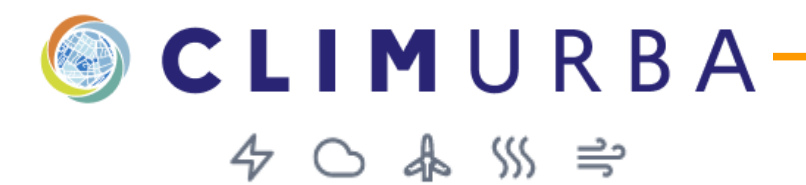

## Etape EVALUATION

Une fois que votre SCoT ou PLU(i) est élaboré, vous pouvez aborder l'étape EVALUATION pour **faire le bilan des actions qui ont finalement été mobilisées**.

| 1. Sélectionner votre étape  | de projet             |          |         |
|------------------------------|-----------------------|----------|---------|
| Ambition                     |                       | Évaluat  | ion 👦   |
|                              |                       |          |         |
| 2 . Sélectionner une thémati | que de travail        |          |         |
| Urbanisme & Ressources       | Transport & Mobilités | Bâtiment | Énergie |
|                              |                       |          |         |

Vous pouvez y renseigner pour chaque thématique **votre évaluation**, dans la colonne "Niveaux évalués", ainsi que **la pièce du document d'urbanisme dans lesquelles l'action est mentionnée**.

| Bâtiment                                                                                                    |                 |    |      |       |        | ⊚ Afi   | ficher | :    | ∃ Dé  | rouler |  |
|----------------------------------------------------------------------------------------------------|-----------------|----|------|-------|--------|---------|--------|------|-------|--------|--|
|                                                                                                    | Niveaux évalués | Pi | èces | d'éva | luatio | on      | Ef     | fets | escor | nptés  |  |
| Description des orientations leviers et actions                                                                                                    |                 | RP | PADD | OAP   | Rglmnt | Annexes | 4      | 0    | æ     | ※ 弐    |  |
| A Connaître et comprendre le fonctionnement énergétique du parc<br>existant et évaluer les vulnérabilités                                                       | Fort            | ۲  | 0    | 0     | 0      | 0       | ~      | ~    | ~     | ~      |  |
| <ul> <li>B Prescrire la réhabilitation énergétique et climatique du parc bâti<br/>existant (résidentiel, tertiaire, etc.)</li> </ul>                            | Non Priorisé    |    |      |       |        |         | ~      | ~    | ~     | ~      |  |
| <ul> <li>B.1 Décliner les objectifs objectifs de la politique d'amélioration et<br/>de réhabilitation du parc de logements existant public ou privé.</li> </ul> | Non Priorisé    |    |      |       |        |         | ~      | ~    | ~     | ~      |  |
| B.1.1 Prescrire la réhabilitation du parc existant en déclinaison des objectifs du PLH et prévoir une évaluation triennale de ces objectifs à l'échelle du PLU. | Non Priorisé    | 0  | 0    | 0     | 0      | 0       | ~      | ~    | ~     | ~      |  |

A l'issue de chacune des 2 étapes précédentes, vous pouvez **visualiser les résultats**, dans la partie "3- Accéder aux résultats".

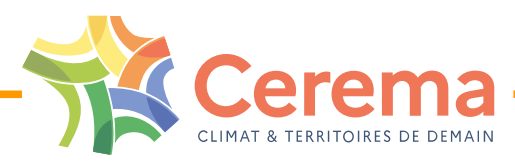

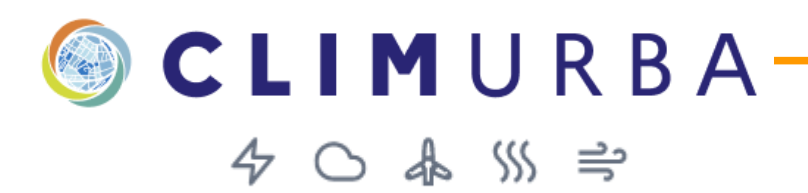

## Etape RESULTATS

Vous pouvez **visualiser les résultats** qui découleront des actions mobilisées, en cliquant sur "Accéder aux résultats" :

|                               |                       | fuelue     | tion     |  |  |
|-------------------------------|-----------------------|------------|----------|--|--|
| Ambit                         |                       | Evaluation |          |  |  |
|                               |                       |            |          |  |  |
| Sélectionner une thématique o | le travail            |            |          |  |  |
| Urbanisme & Ressources        | Transport & Mobilités | Bâtiment   | Énergie  |  |  |
|                               | 3                     | Cardenan m | 1 Sector |  |  |
|                               | A PE                  |            | ATTA SE  |  |  |
|                               |                       |            |          |  |  |
|                               |                       |            |          |  |  |
|                               |                       |            |          |  |  |
| /isualiser vos résultats      |                       |            |          |  |  |
|                               | Accèder aux           | résultats  |          |  |  |

Dans cette nouvelle fenêtre, vous pouvez visualiser une synthèse des résultats de l'ensemble des actions que vous avez mobilisées dans :

- l'étape Ambition : via le bouton "Ambition",
- l'étape Évaluation : via le bouton "Évaluation",
- un comparatif des 2 étapes : via le bouton "Comparatif" :

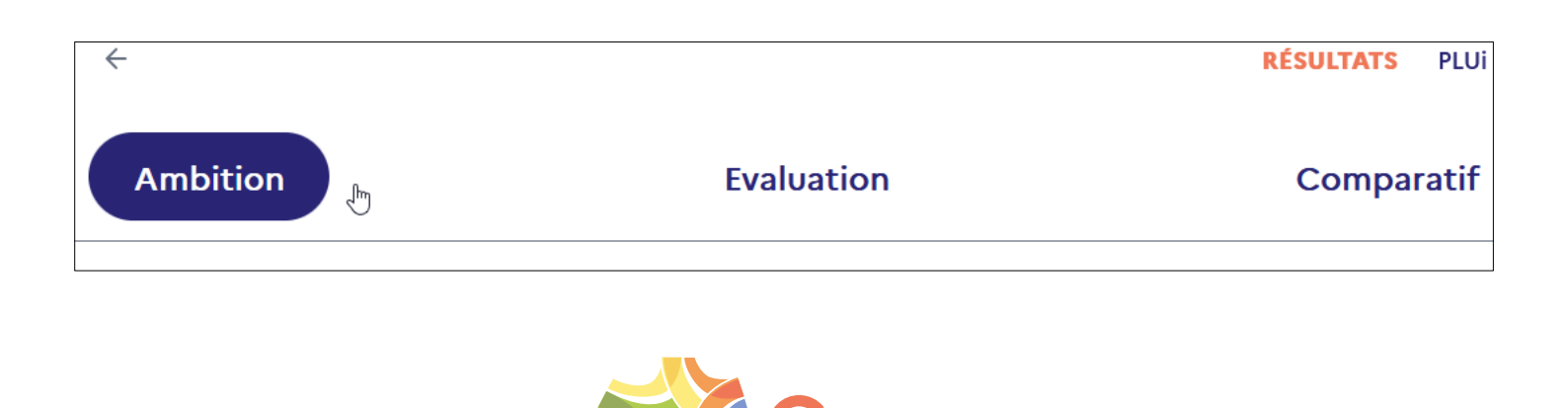

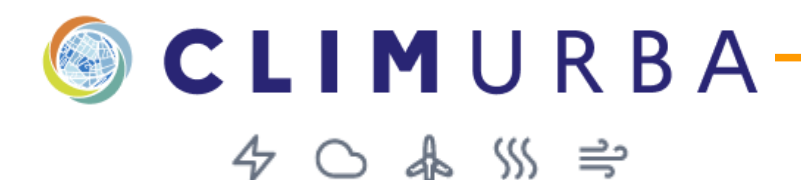

Par exemple, dans l'étape "Ambition" vous visualisez, sur le premier graphe, le niveau d'exemplarité (faible, moyen, fort...) de mobilisation d'actions dans votre SCoT – en synthèse par thématique :

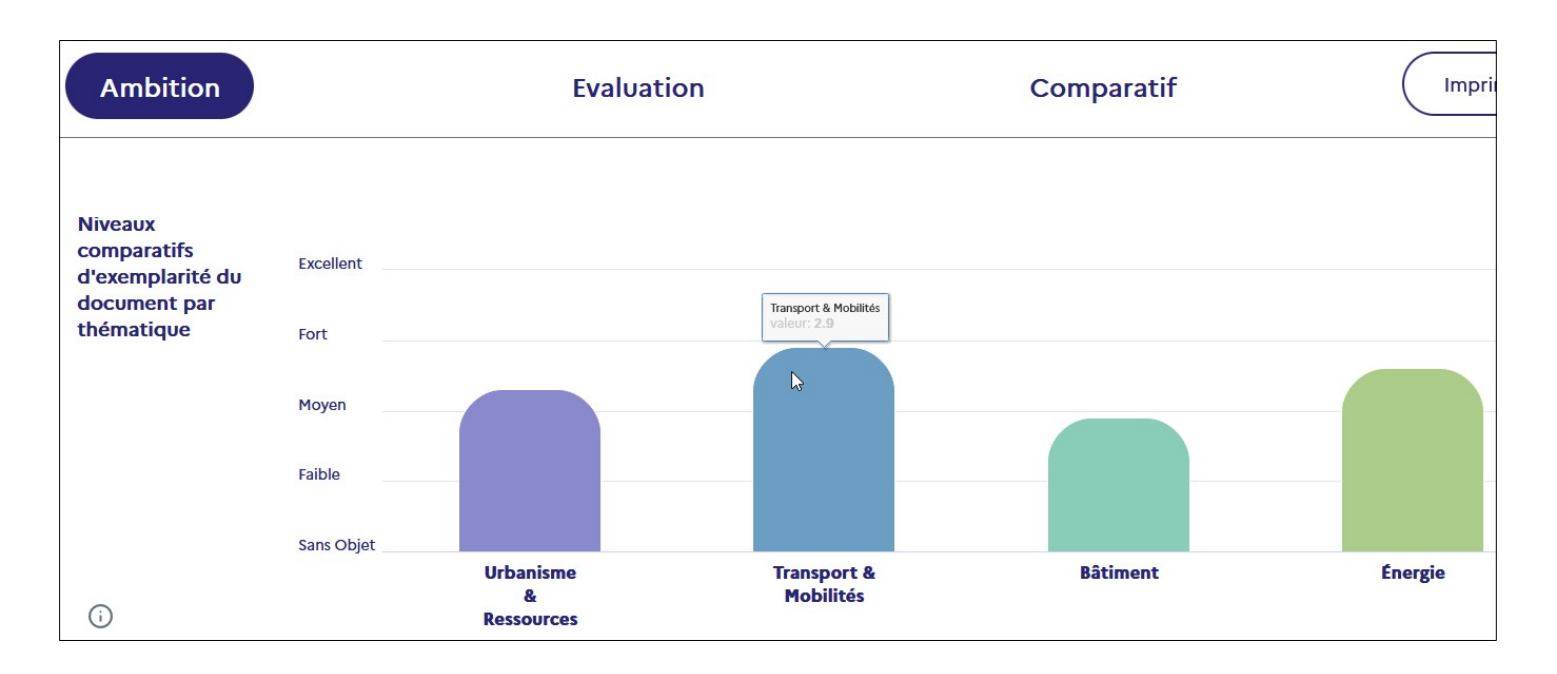

Puis les graphes en-dessous vous indiquent notamment, sur le graphe de gauche :

- le niveau d'exemplarité de mobilisation d'actions, en synthèse par thématique (comme ci-avant) : tâche bleue clair,

- le pourcentage d'actions mobilisées par thématique : trait bleu foncé :

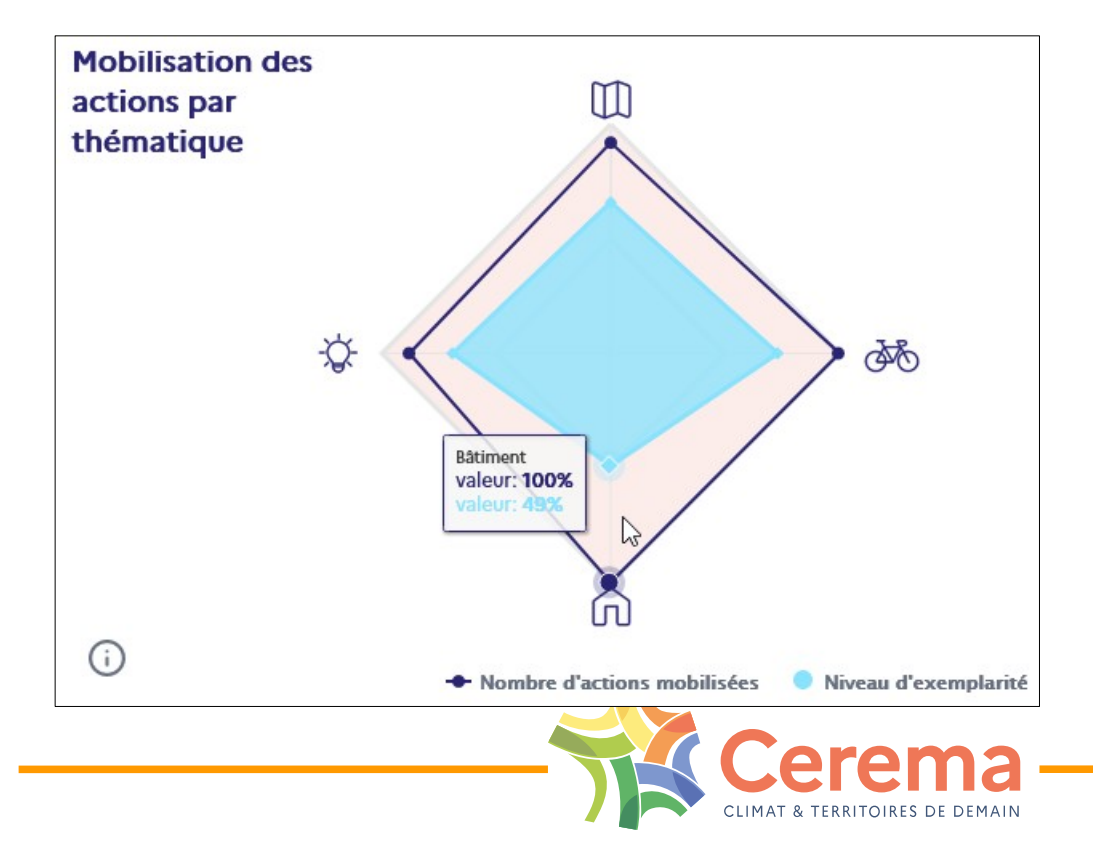

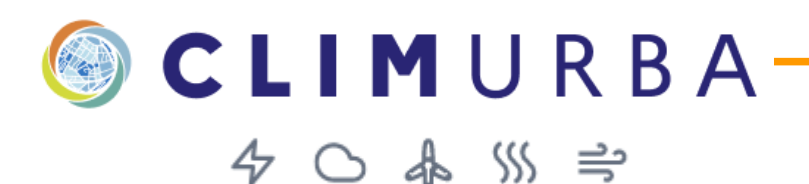

Le graphe de droite vous présente :

- le niveau d'exemplarité de mobilisation d'actions **en faveur de chacun des effets escomptés** (tâche bleu clair) : baisses des émissions de GES, baisse des consommations énergétiques, adaptation au changement climatique, développement des ENR et amélioration de la qualité de l'air,

- le pourcentage d'actions mobilisées en faveur de chacun des effets escomptés :

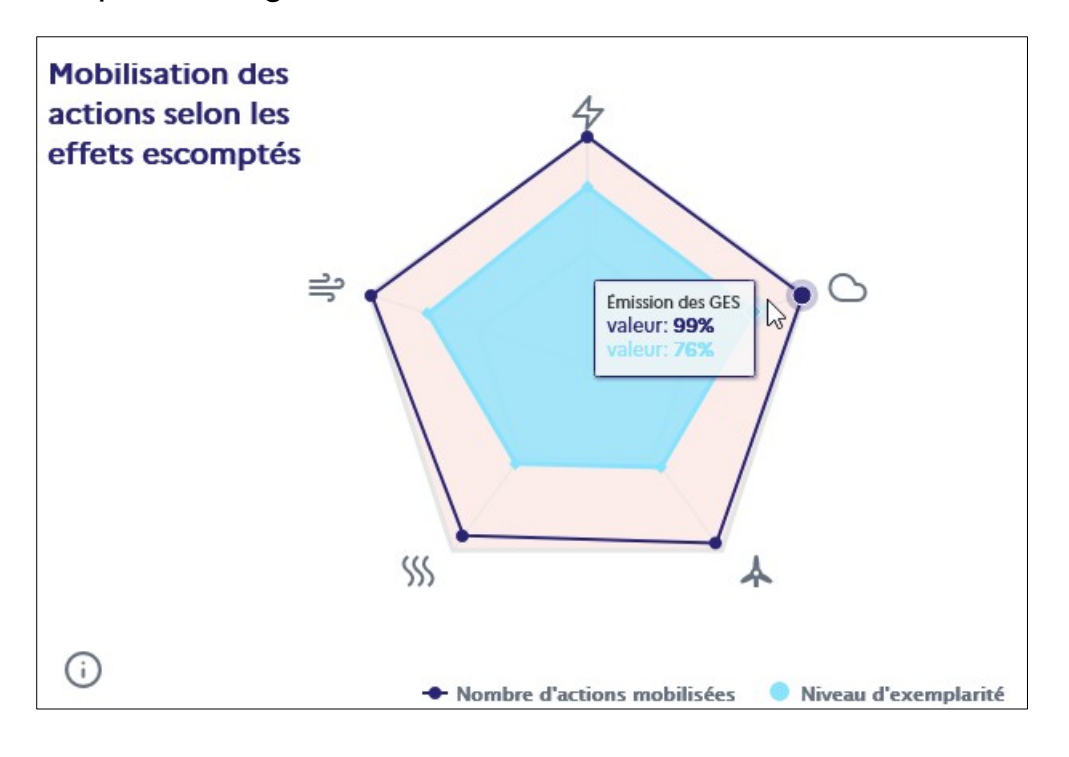

Voilà pour une première approche de l'outil,

en vous souhaitant une bonne découverte de ClimUrba !

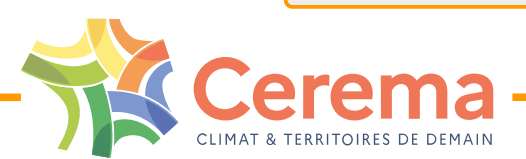

Contact

climurba@cerema.fr